# **United States District Court**

Western District of Wisconsin

## Linking your Western District of Wisconsin CM/ECF Account to your Upgraded Individual PACER Account

On Monday, April 25, 2022, the U.S. District Court or the Western District of Wisconsin will transition to the next generation of electronic case management software, known as NextGen CM/ECF. If you already have a CM/ECF account with this court, then you must take the following steps:

- ✓ You must know your login and password for your existing CM/ECF account. If you need to reset your password, click <u>here</u>. If you need help retrieving your login, please contact the clerk's office at (608) 264-5156.
- You must have an individual PACER account, not a shared law firm PACER account, and you must upgrade your PACER account to make it compatible with NextGen. (See instructions for <u>Upgrading Your PACER Account</u>)
- ✓ On or after April 25, 2022, you must link your existing CM/ECF account to your individual PACER account. Instructions follow below.

Linking is a <u>one-time process</u> to be completed on April 25, 2022.

## **Linking Your Accounts**

#### STEP 1: Go to http://www.wiwd.uscourts.gov

|                    |                          | Text Size: A +      |         |               |              |            |                  |                        |
|--------------------|--------------------------|---------------------|---------|---------------|--------------|------------|------------------|------------------------|
| TRICT CO-          |                          |                     |         |               |              |            | Search this site | GO                     |
| About the<br>Court | Representing<br>Yourself | Local<br>Procedures | eFiling | For Attorneys | Jury Service | Employment | Finance          | Federal<br>Courts Home |

## STEP 2: Click on the E-Filing Tab

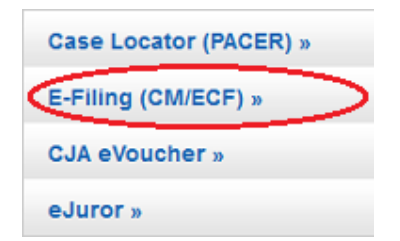

# Note: You will be directed to a PACER login screen designated for the Western District of Wisconsin District Court, as shown below.

STEP 3: Login to your individual PACER account. Do not use a shared law firm account.

| Wisconsin                                                                                                    |                                           |  |  |  |  |  |  |  |  |
|----------------------------------------------------------------------------------------------------|-------------------------------------------|--|--|--|--|--|--|--|--|
| 11300113111                                                                                                    | Wisconsin Western District Court Login    |  |  |  |  |  |  |  |  |
| * Required Information                                                                                                    | * Required Information                    |  |  |  |  |  |  |  |  |
| Username *                                                                                                    |                                           |  |  |  |  |  |  |  |  |
| Password *                                                                                                    |                                           |  |  |  |  |  |  |  |  |
| Client Code                                                                                                    |                                           |  |  |  |  |  |  |  |  |
|                                                                                                    | Login Clear                               |  |  |  |  |  |  |  |  |
| Forgot passwo                                                                                                    | rd?   Forgot username?   Need an account? |  |  |  |  |  |  |  |  |
| Forgot password2   Forgot username?   Need an account?<br>This is a restricted government website for official PACER use only. All<br>activities of PACER subscribers or users of this system for any purpose,<br>and all access attempts, may be recorded and monitored by persons<br>authorized by the federal judiciary for improper use, protection of system<br>security, performance of maintenance and for appropriate management by<br>the judiciary of its systems. By subscribing to PACER, users expressly<br>consent to system monitoring and to official access to data reviewed and<br>created by them on the system. If evidence of unlawful activity is<br>discovered, including unauthorized access attempts, it may be reported to<br>law enforcement officials. |                                           |  |  |  |  |  |  |  |  |

STEP 4: Click Utilities, and then click "Link a CM/ECF account to my PACER account."

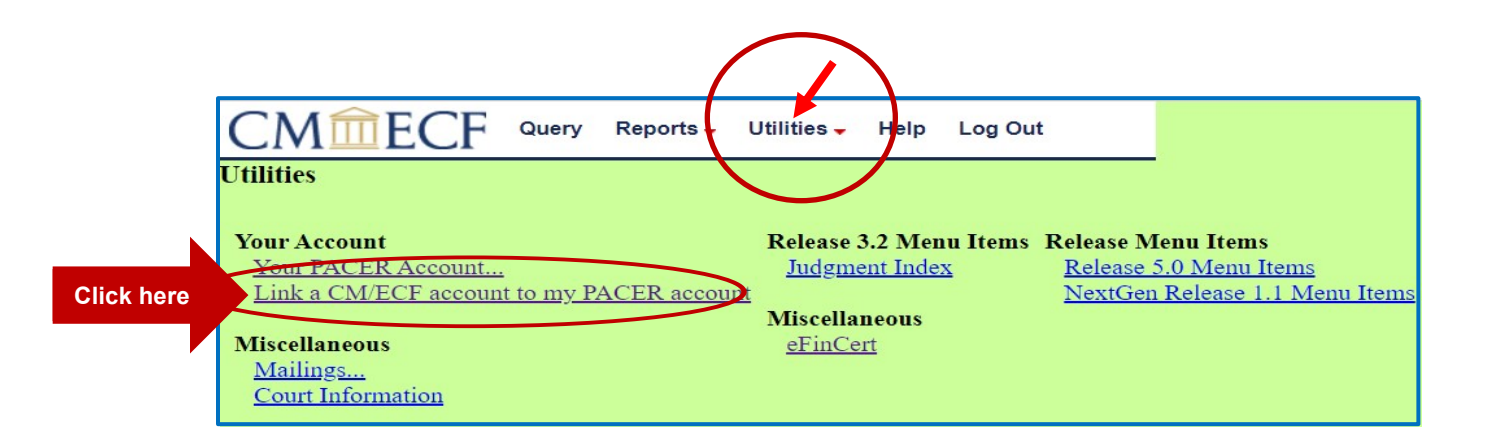

### STEP 5: Enter your current CM/ECF login and password and click "Submit."

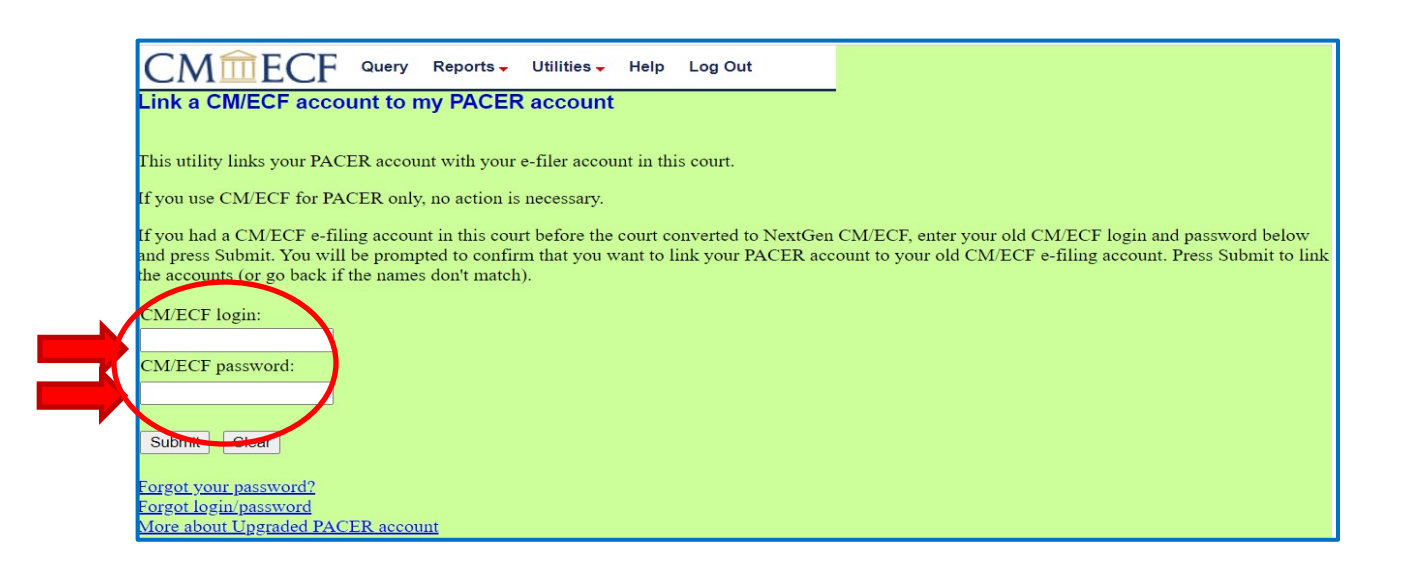

**STEP 6:** Verify that the CM/ECF account and PACER account listed are accurate.

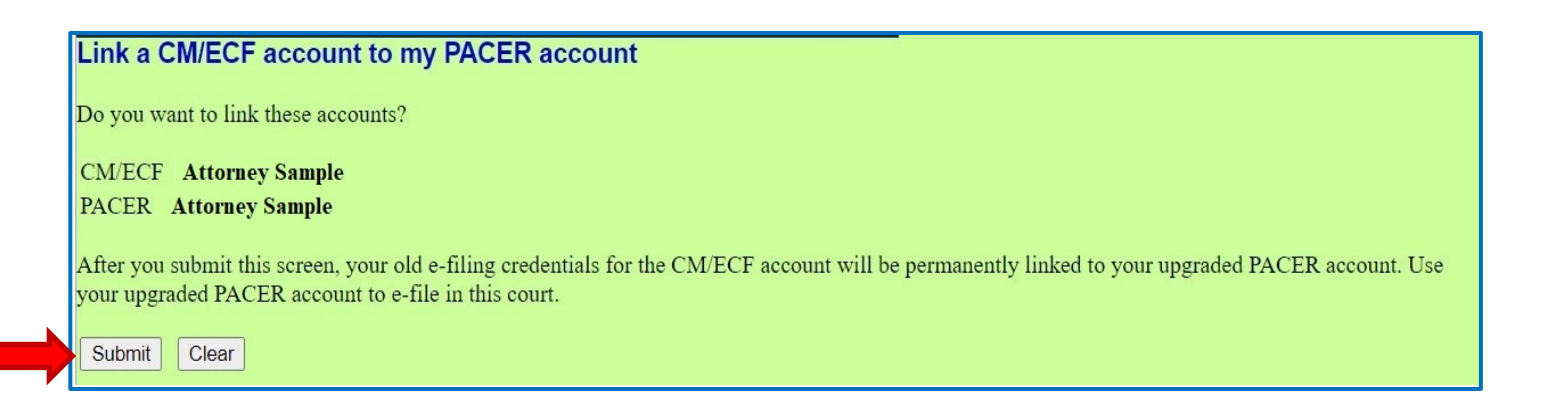

After you click Submit on this screen, your existing CM/ECF account will be permanently linked to your individual PACER account. From this point forward, you will use your PACER account to view and file documents in this court.

**STEP 7:** You have linked your accounts when you see this message.

|                  | CMmECF                   | Query     | Reports 🗸    | Utilities 🗸 | Help | Log Out |  |
|------------------|--------------------------|-----------|--------------|-------------|------|---------|--|
|                  | Link a CM/ECF acco       | unt to n  | ny PACER     | account     |      |         |  |
| $\boldsymbol{<}$ | Your PACER account has b | een linke | d to your CM | I/ECF accou | nt   | >       |  |
|                  |                          |           |              |             |      |         |  |
|                  |                          |           |              |             |      |         |  |

You may need to refresh your browser to see all menus. Press F5 on your keyboard or the refresh icon in your browser. You should now see the full complement of CM/ECF menus, including Civil and Criminal options. You are now ready to file in the Western District of Wisconsin.